1. デジタル道路地図作成画面で以下の状態となった場合、2~6の順で対応をお願いします。

|        | tps://www2.toki | usya.ktr. <b>mlit.go.jp</b> /gis/ | ′index.phr 🔎 → 🗎 C | 🦉 特殊車両通行 | 許可 🔪 経路作成 | シス × | w 🛛  |
|--------|-----------------|-----------------------------------|--------------------|----------|-----------|------|------|
| 通行条件設定 | 経路読込            | 経路一時保存                            | 住所 🗸               |          | 検索        | 凡例   | 画面PD |
| 译路自動探索 | 便覧表示            | 程路登録                              |                    |          | ガイドライン    | 矩形拡大 | 一覧に戻 |
|        |                 |                                   |                    |          |           |      |      |
|        |                 |                                   |                    |          |           |      |      |
|        |                 |                                   |                    |          |           |      |      |
|        |                 |                                   |                    |          |           |      |      |
|        |                 |                                   |                    |          |           |      |      |
|        |                 |                                   |                    |          |           |      |      |
|        |                 |                                   |                    |          |           |      |      |
|        |                 |                                   |                    |          |           |      |      |
|        |                 |                                   |                    |          |           |      |      |
|        |                 |                                   |                    |          |           |      |      |
|        |                 |                                   |                    |          |           |      |      |
|        |                 |                                   |                    |          |           |      |      |
|        |                 |                                   |                    |          |           |      |      |
|        |                 |                                   |                    |          |           |      |      |
|        |                 |                                   |                    |          |           |      |      |
|        |                 |                                   |                    |          |           |      |      |
|        |                 |                                   |                    |          |           |      |      |
|        |                 |                                   |                    |          |           |      |      |
|        |                 |                                   |                    |          |           |      |      |
|        |                 |                                   |                    |          |           |      |      |
|        |                 |                                   |                    |          |           |      |      |

2. まずパソコン・キーボードの「F12」を押していただくか、または以下のように InternetExplorer の右上の歯車ボタンを押下し「F12 開発者ツール」を選択してくだ さい。

|          |                     |                     |      |     | x        |  |  |  |
|----------|---------------------|---------------------|------|-----|----------|--|--|--|
| 回両通      | ¥行許可                | 🔪 経路一覧              | ×    | ₩ 🕀 | *        |  |  |  |
| 1        | 印刷(P)               |                     |      |     |          |  |  |  |
|          | ファイル                | ファイル(F)             |      |     |          |  |  |  |
| -        | 拡大(Z)               | (90%)               |      |     | <b>)</b> |  |  |  |
|          | セーフテ                | セーフティ(S)            |      |     |          |  |  |  |
| 2        | スタート                | スタート メニューにサイトを追加(M) |      |     |          |  |  |  |
| 181      | ダウンロードの表示(N) Ctrl+J |                     |      |     |          |  |  |  |
| <u>*</u> | アドオンの管理(M)          |                     |      |     |          |  |  |  |
|          | F12 開発者ツール(L)       |                     |      |     |          |  |  |  |
|          | ピン留め                | サイト(G)              |      |     |          |  |  |  |
|          | 互換表示                | 設定(B)               |      |     |          |  |  |  |
| ŧ        | Web サイトの問題を報告(R)    |                     |      |     |          |  |  |  |
| =        | インター                | ネット オプショ            | シ(0) |     |          |  |  |  |
| ž        | バージョ                | ン情報(A)              |      |     |          |  |  |  |

3. 画面下部にツールメニューが表示されますので、以下のように「エミュレーション」 を選択してください。

| 通行条件設定                                                                                                    | 経路読込                                                                                               | 経路一時保存                                                                                                    | 住所                                                                                                    | ~               |                         | 検索                                   | 凡例                                 | 画面PD                     |
|----------------------------------------------------------------------------------------------------|----------------------------------------------------------------------------------------------------|----------------------------------------------------------------------------------------------------|----------------------------------------------------------------------------------------------------|-----------------|-------------------------|--------------------------------------|------------------------------------|--------------------------|
| 译路自動探索                                                                                                    | 便覧表示                                                                                               | 1176 IL SI                                                                                                    |                                                                                                    |                 |                         | ガイドライン                               | 矩形拡大                               | 一覧に戻                     |
| <b>狂路順路</b>                                                                                                    | +                                                                                                  |                                                                                                    |                                                                                                    |                 |                         |                                      | 地図表示情                              | <b>持報 +</b>              |
|                                                                                                    |                                                                                                    |                                                                                                    |                                                                                                    |                 |                         |                                      |                                    |                          |
|                                                                                                    |                                                                                                    |                                                                                                    |                                                                                                    |                 |                         |                                      | entir<br>0 1.5                     | meters                   |
| DOM Expla                                                                                                    | orer ニンソー                                                                                          | ル デバッガー                                                                                                    | ネットワーク                                                                                                    | UI の応答 :        | プロファイラー                 | ₹ नि                                 | entir<br><u>1.5</u><br>8           | neters<br>3,0 , 4<br>? 🗗 |
| DOM Expla                                                                                                    | orer コンソー<br>ひ<br>HTML PUBLIC "-,<br>w3.org/TR/html4                                               | ル デバッガー<br>//W3C//DTD HTML 4.(<br>4/loose.dtd">                                                                                                    | ネットワーク<br>21 Transitional//                                                                                                    | UIの応答 :<br>/EN" | プロファイラー<br>へ 73         | ▼ ⊊<br>×ту<br>И                      | centir<br><u>・ 1.5</u><br>・ 8 )    | neters<br>30 4           |
| DOM Expla<br>C A<br>C C C C C C C C C C C C C C C C C C C                                                                                                     | orer コンソー<br>ひ<br>HTML PUBLIC "-/<br>w3.org/TR/html4                                               | ル デバッガー<br>//W3C//DTD HTML 4.(<br>4/loose.dtd">                                                                                                    | ネットワーク<br>21 Transitional//                                                                                                    | UIの応答 :         | Ĵ□ファイラ-<br>^ 23         | <b>▼</b><br>XĐ<br>1 <sup>23</sup> al | (centir<br><u> </u>                | neters<br>30 4<br>? 🗗    |
| DOM Expla<br>DOM Expla<br>*<br>*<br>*<br>*<br>*<br>*<br>*<br>*<br>*<br>*<br>*<br>*<br>*                                                                                                    | orer<br>D<br>HTML PUBLIC "-/<br>w3.org/TR/html4<br>'ja"><br>head>                                  | ル デバッガー<br>//W3C//DTD HTML 4.(<br>4/loose.dtd">                                                                                                    | ネットワーク<br>31 Transitional/,                                                                                                    | UIの応答 :<br>/EN" | 九ァイラ-<br>へ<br>29        | र प्र<br>प्रस्य<br>प                 | (centir<br><u> </u>                | neters<br>3.0 4.<br>7    |
| DOM Expl<br><pre> DOM Expl </pre> <pre> Comparison Comparison Compar</pre> | orer<br>D<br>HTML PUBLIC "-/<br>w3.org/TR/html4<br>'ja"><br>head><br>ocd="myOnLoad()               | ル デパッガー<br>//W3C//DTD HTML 4.(<br>4/loose.dtd"><br>;" onresize="null"                                                                                                    | ネットワーク<br>31 Transitional/,<br>>                                                                                                    | UIの応答 :<br>/EN" | J□ ファ イラ-<br><b>2</b> 9 | vt<br>vt<br>vt<br>vt<br>v            | (centr<br>0,_15<br>1*8 ∑<br>2,->=> | neters<br>30 4.<br>7 - 1 |
| DOM Expl<br><pre>     DOM Expl </pre> <pre>     Content     Content</pre>  | HTML PUBLIC "-/<br>w3.org/TR/html4<br>'ja"><br>head><br>ocad="myOnLoad()<br> ="page" style="       | ル デバッガー<br>//W3C//DTD HTML 4.4<br>4/loose.dtd"><br>;" onresize="null"<br>'HEIGHT: 287px; WII                                                                                                    | ネットワーク<br>31 Transitional/,<br>><br>DTH: 945px"> <td>UIの応答 :<br/>/EN"</td> <td>J□Jr/⋽-<br/><b>2</b>3</td> <td>v<br/>vtv<br/>vĭ<br/>ISal</td> <td>centir<br/><u> </u></td> <td>neters<br/>30 4<br/>? ☐</td> | UIの応答 :<br>/EN" | J□Jr/⋽-<br><b>2</b> 3   | v<br>vtv<br>vĭ<br>ISal               | centir<br><u> </u>                 | neters<br>30 4<br>? ☐    |
| <pre>DOM Expla<br/>DOM Expla<br/><!DOCTYPE br>    "http://www.<br/><html -="" <br="" lang="&lt;br&gt;b &lt;head&gt;&lt;/pre&gt;&lt;br&gt;&lt; &lt;br/&gt;&lt; &lt;br/&gt;&lt;br/&gt;&lt;br/&gt;&lt;br/&gt;&lt;br/&gt;&lt;br/&gt;&lt;br/&gt;&lt;br/&gt;&lt;/td&gt;&lt;td&gt;HTML PUBLIC ">w3.org/TR/html4<br/>'ja"&gt;<br/>head&gt;<br/>ocad="myOnLoad()<br/> ="page" style="<br/>id page&gt;</html></pre>                                                                                                    | ル デパッガー<br>//W3C//DTD HTML 4.(<br>4/loose.dtd"><br>;" onresize="null"<br>'HEIGHT: 287px; WIG<br>'> | ネットワーク<br>31 Transitional/,<br>><br>><br>DTH: 945px"> <td>UIの応答 :<br/>/EN"</td> <td>Z2<br/>→ Z3</td> <td>vti<br/>vti<br/>vti<br/>v</td> <td>(centir<br/>0,15<br/>マーン■ン</td> <td>neters<br/><u>30</u>, 4<br/>? ☐</td> | UIの応答 :<br>/EN"                                                                                                    | Z2<br>→ Z3      | vti<br>vti<br>vti<br>v  | (centir<br>0,15<br>マーン■ン             | neters<br><u>30</u> , 4<br>? ☐     |                          |

4. 以下のように「ドキュメントモード」を「10」に変更いただければ、デジタル地図が 表示されます。

| 🧲 🕞 🔪 htt                              | t <b>ps</b> ://www2.toki                                                                                                    | usya.ktr. <b>mlit.go.jp</b> /gis | /index.phr 🔎 🗕 🖒                            | <i> 特殊車両通行許可</i> | J 🔪 経路作成シス   | ζ ×          | ₼ ☆ 🕸 |
|----------------------------------------|----------------------------------------------------------------------------------------------------|----------------------------------|---------------------------------------------|------------------|--------------|--------------|-------|
| 通行条件設定                                 | 経路読込                                                                                                    | 経路一時保存                           | 住所 🗸                                        |                  | (検索          | 凡例           | 画面PDF |
| 経路自動探索                                 | 便覧表示                                                                                                    | 経路登録                             |                                             | -                | ガイドライン       | 矩形拡大         | 一覧に戻る |
|                                        | ◆ ◆ ◆ ● ● | クリックし、経路を登録                      | 回山<br>()<br>してくだまい。                         |                  |              | 地回表示体        |       |
| \\                                     |                                                                                                    |                                  |                                             | $\sim$ X         | 1            |              | /     |
| F12 DOM Explo                          | orer コンソー                                                                                                    | ル デバッガー                          | ネットワーク UIの                                  | 芯答 プロファイき        | >- ₹ ⊑•      | 10 🔰         | ? 🗗 🗙 |
| <b>空 り</b><br>ドキュメント モード               | <mark>10</mark><br>F12開発者ツー                                                                                                    | ▼ 6                              | 向き<br>解像度                                   | 横既定              | >            |              | ^     |
| ブラウザー プロファ<br>イル<br>ユーザー エージェ<br>ント文字列 | デスクトップ<br>既定                                                                                                    | ><br>>                           | <b>位置情報</b><br>GPS のシミュレート<br><sup>独在</sup> | ●無効 ○有効          | ○有効 (ただしシヴナル | <i>,</i> なし) | ~     |

5. 表示中のツールメニューは、デジタル地図の経路編集中は閉じないようお願いします。 デジタル地図とツールメニューとの境界線にマウスカーソルを合わせますと、マウス ポインタが「 介」に変わりますので、デジタル地図表示側を広げることが可能です。

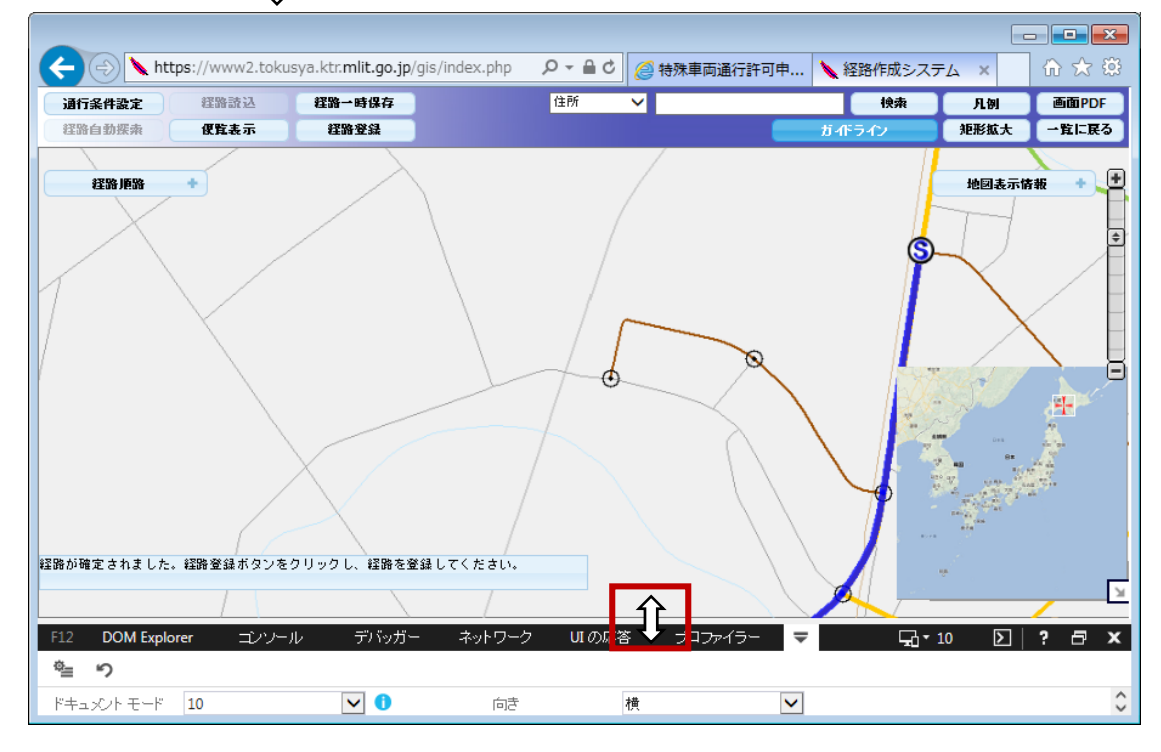

6. デジタル地図の経路編集が終わり、「経路一覧画面」に戻りましたら、ツールメニュー の右上の「×」ボタンを押し、ツールメニューを閉じます。

|                                             |                    |                |                           |                  |          |         |          | -   | - • • |  |
|---------------------------------------------|--------------------|----------------|---------------------------|------------------|----------|---------|----------|-----|-------|--|
| $\langle \leftarrow \bigcirc \mathbb{N}$    | https://ww         | /w2.tokusya.kt | r. <b>mlit.go.jp</b> /cgi | -bin/tsc_501 🔎 👻 | 🔒 🖒 💋 特殊 | 車両通行許可  | 🔪 経路一覧   | ×   | ₼ ☆ 🛱 |  |
| 経路一覧                                        |                    |                |                           |                  |          |         |          |     |       |  |
|                                             |                    |                |                           |                  |          |         |          |     |       |  |
| 経路番号                                        |                    | 出              | 発地住所                      |                  |          | 目的地     | 住所       |     | 選択区分  |  |
| 1                                           |                    | 7:             | スト出発地                     |                  |          | テスト目    | 的地       |     |       |  |
| ▲ 114 世 7 世 7 世 7 世 7 世 7 世 7 世 7 世 7 世 7 世 |                    |                |                           |                  |          |         |          |     |       |  |
| F12 DOM E                                   | xplorer            | コンソール          | デバッガー                     | ネットワーク           | UI の応答   | プロファイラー | ≂ ⊑10    | ) > | ? 🗗 🗙 |  |
| ື≡ າ                                        |                    |                |                           |                  |          |         |          |     |       |  |
| ドキュメントモー                                    | -l <sup>e</sup> 10 |                | ✓ 🚺                       | 向き               | 横        | •       | <b>~</b> |     | 0     |  |